## 1. Naliczanie amortyzacji miesięcznej - zmiana widoku

W celu łatwiejszej i bardziej przejrzystej pracy, zmodyfikowano okno **Naliczania Amortyzacji Miesięcznej.** W związku z tym, dodano:

- znacznik po lewej stronie do zaznaczania pozycji,
- kolumny z numerami kont (KUP, NKUP, Konto 5) oraz poszczególne miesiące z amortyzacją bilansową i podatkową,
- podsumowanie kolumn z amortyzacją bilansową i podatkową.

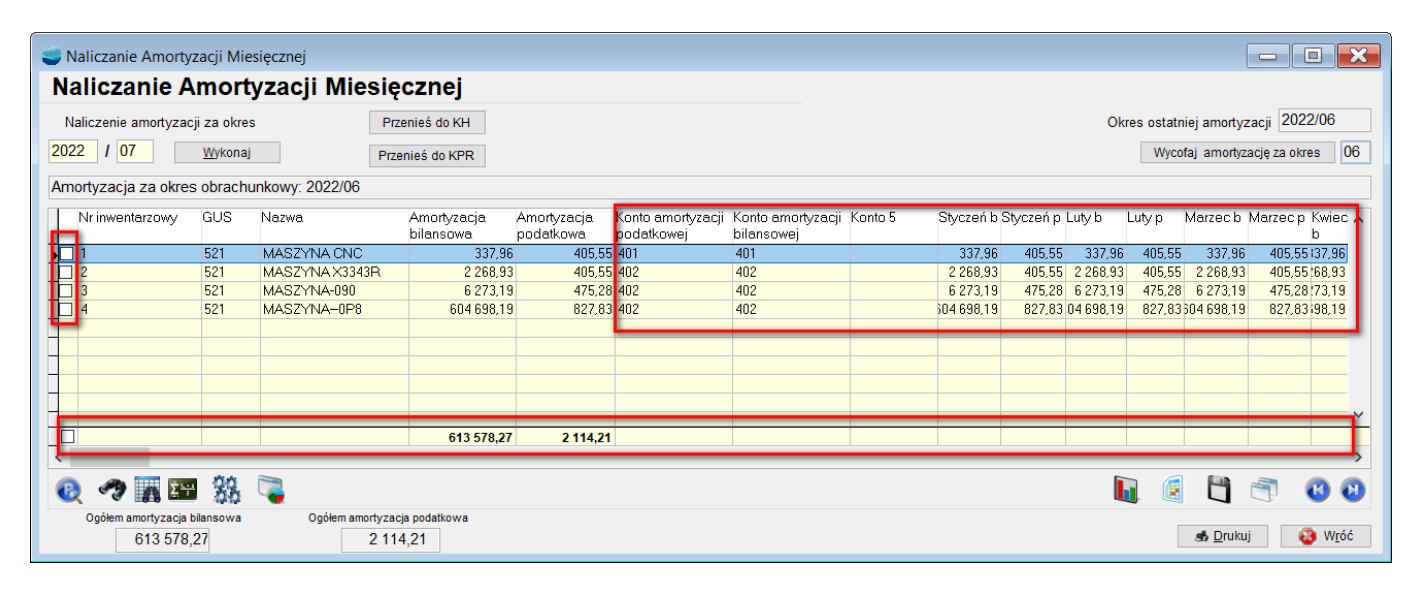

## 2Naliczanie amortyzacji miesięcznej – informacja o niewypełnionych kontach

Po naliczeniu miesięcznej amortyzacji środków trwałych i próbie przeniesienia jej do KH, poprzez przycisk **Przenieś do KH,** program sprawdza czy wszystkie środki trwałe mają uzupełnione konta.

| ا ڪ | Naliczanie Amortyz                                                | acji Mie       | esięcznej                 |                          |                          |                                 |                                 |         |             |           |           |        |            | - C        |               |
|-----|-------------------------------------------------------------------|----------------|---------------------------|--------------------------|--------------------------|---------------------------------|---------------------------------|---------|-------------|-----------|-----------|--------|------------|------------|---------------|
| Ν   | Naliczanie Amortyzacji Miesięcznej                                |                |                           |                          |                          |                                 |                                 |         |             |           |           |        |            |            |               |
| 1   | Naliczenie amortyzacji za okres Przenieś do KH 2022/06            |                |                           |                          |                          |                                 |                                 |         |             |           |           |        |            |            |               |
| 20  | 2022 / 07 Wykonaj Przepieś do KPR Wycofaj amortyzacje za okres 06 |                |                           |                          |                          |                                 |                                 |         |             |           |           | s 06   |            |            |               |
| An  | nortyzacja za okres                                               | obrachu        | unkowy: 2022/06           |                          |                          |                                 |                                 |         |             |           |           |        |            |            |               |
| Г   | Nr inwentarzowy                                                   | GUS            | Nazwa                     | Amortyzacja<br>bilansowa | Amortyzacja<br>podatkowa | Konto amortyzacji<br>podatkowej | Konto amortyzacji<br>bilansowej | Konto 5 | Styczeń b   | Styczeń p | Luty b    | Luty p | Marzec b I | Marzec p I | (wiec 🔨       |
| Þ   | 1                                                                 | 521            | MASZYNA CNC               | 337,96                   | 405,55                   | 401                             | 401                             |         | 337,96      | 405,55    | 337,96    | 405,55 | 337,96     | 405,55     | 37,96         |
|     | 2                                                                 | 521            | MASZYNA X3343R            | 2 268,93                 | 405,55                   | 402                             | 402                             |         | 2 268,93    | 405,55    | 2 268,93  | 405,55 | 2 268,93   | 405,55     | 68,93         |
|     | ] 3                                                               | 521            | MASZYNA-090               | 6 273,19                 | 475,28                   | 402                             | 402                             |         | 6 273,19    | 475,28    | 6 273,19  | 475,28 | 6 273,19   | 475,28     | 73,19         |
| -   | ] 4                                                               | 521            | MASZYNA-0P8               | 604 698,19               | 827,83                   | 402                             | 402                             |         | \$04 698,19 | 827,83    | 04 698,19 | 827,83 | 504 698,19 | 827,83;    | 98,19         |
|     |                                                                   |                |                           |                          |                          |                                 |                                 |         |             |           |           |        |            |            |               |
|     |                                                                   |                |                           |                          |                          |                                 |                                 |         |             |           |           |        |            |            | ~             |
|     |                                                                   |                |                           | 613 578,27               | 2 114,21                 |                                 |                                 |         |             |           |           |        |            |            |               |
| <   |                                                                   |                |                           |                          |                          |                                 |                                 |         |             |           |           |        |            |            | >             |
| •   | d 🥠 🙀 📰                                                           | 88             | <b></b>                   |                          |                          |                                 |                                 |         |             |           |           | 1      | 4          | 3 (        | 0             |
|     | Ogółem amortyzacja b<br>613 578,:                                 | ilansowa<br>27 | Ogółem amortyzac<br>2 114 | a podatkowa<br>I,21      |                          |                                 |                                 |         |             |           |           | [      | 💰 Drukuj   | 8          | W <u>r</u> óć |

Jeżeli jakiś środek trwały ma nieuzupełnione konta, użytkownik otrzyma komunikat z plikiem **st\_konts.log**, w którym podane będą informacje, które konta należy uzupełnić.

| Som 😂 | unikat 🔀                                                                                                    |
|-------|----------------------------------------------------------------------------------------------------|
| •     | Nie wszystkie pozycje mają zdefiniowane konta !<br>Lista środków trwałych z brakującymi kontami zapisana w pliku: C:\USERS\ADRIAN\APPDATA\ROAMING\HUMANSOFT\CORAX3.77.002\FIRMA.ACO\st_konta.log<br>Czy pokazać teraz jego zawartość? |
|       | <u>Tak</u> <u>N</u> ie                                                                                                    |

## 3.Pokaż środek trwały przy naliczeniu amortyzacji

W oknie Naliczania Amortyzacji Miesięcznej, dodano przycisk F12, a po wybraniu go dostępna jest opcja Pokaż Środek Trwały.

| Naliczanie Amorty.                                                  | zacji Mie      | esięcznej                              |                          |                          |                                 |                                 |         |             |             |           |        | [            |              |         |
|---------------------------------------------------------------------|----------------|----------------------------------------|--------------------------|--------------------------|---------------------------------|---------------------------------|---------|-------------|-------------|-----------|--------|--------------|--------------|---------|
| Naliczanie A                                                        | mort           | yzacji Miesię                          | cznej                    |                          |                                 |                                 |         |             |             |           |        |              |              |         |
| Naliczenie amortyzacji za okres Okres ostatniej amortyzacji 2022/06 |                |                                        |                          |                          |                                 |                                 |         |             |             |           |        |              |              |         |
| 2022 / 07                                                           | <u>W</u> ykona | j Prz                                  | enieś do KPR             |                          |                                 |                                 |         |             |             |           | Wycot  | faj amortyz: | ację za okre | s 06    |
| Amortyzacja za okres                                                | s obrach       | unkowy: 2022/06                        |                          |                          |                                 |                                 |         |             |             |           |        |              |              |         |
| Nr inwentarzowy                                                     | GUS            | Nazwa                                  | Amortyzacja<br>bilansowa | Amortyzacja<br>podatkowa | Konto amortyzacji<br>podatkowej | Konto amortyzacji<br>bilansowej | Konto 5 | Styczeń b S | Styczeń p I | Luty b    | Luty p | Marzec b     | Marzec p H   | (wiec 🔨 |
| 1                                                                   | 521            | MASZYNA CNC                            | 337,96                   | 405,55                   | i 401                           | 401                             |         | 337,96      | 405,55      | 337,96    | 405,55 | 337,96       | 405,551      | 37,96   |
| 2                                                                   | 521            | MASZYNA X3343R                         | 2 268,93                 | 405,55                   | i 402                           | 402                             |         | 2 268,93    | 405,55      | 2 268,93  | 405,55 | 2 268,93     | 405,551      | 68,93   |
| ▶ 3                                                                 | 521            | MASZYNA-090                            | 6 273,19                 | 475,28                   | 402                             | 402                             |         | 6 273,19    | 475,28      | 6 273,19  | 475,28 | 6 273,19     | 475,28       | 73,19   |
|                                                                     | 521            | MASZYNA-0P8                            | 604 698,19               | 827,83                   | 402                             | 402                             |         | )04 698,19  | 827,83      | 04 698,19 | 827,83 | 604 698,19   | 827,831      | 38,19   |
|                                                                     |                |                                        |                          | _                        |                                 |                                 |         |             |             |           |        |              |              | ~       |
|                                                                     |                | Pokaz Srodek Trwa                      | зłу                      | 4,21                     |                                 |                                 |         |             |             |           |        |              |              |         |
| Cogólem amortyzacja b                                               | pilansowa      | Ozupełnienie kontw<br>Ogółem amortyzac | tarcie srodka trwa       | wego                     |                                 |                                 |         |             |             | Į         | 1      | Druku        |              | >       |
| 013 378,                                                            | 21             | 211                                    | 7,21                     |                          |                                 |                                 |         |             |             |           |        |              |              |         |

Opcja umożliwia obejrzenie kartoteki środka trwałego, bez możliwości jego edycji. Oznacza to, że wszystkie przyciski są wyszarzone.

|              |      |                |      | $\sim$ |
|--------------|------|----------------|------|--------|
| Lin 1, kol 1 | 100% | Windows (CRLF) | ANSI |        |

|4

| Środek trwały                      |                    | 2 14           | 107/  | NA 000           |       |                    |                  |
|------------------------------------|--------------------|----------------|-------|------------------|-------|--------------------|------------------|
| orough a wary                      |                    | 3 IVI/         | 49211 | NA-090           |       |                    |                  |
| Konta dla amortyzacji              | i umorzenia        |                | 5     | Sezonowy         |       | Gr                 | иру              |
| Dane informacyjne o środku trwałym | Dane o amortyzacji | Wartości bilar | sowe  | Wartości podatko | owe T | labela amortyzacji | Plan amortyzacji |
| Typ majątku                        |                    | $\sim$         |       |                  |       |                    |                  |
| Nazwa MASZYN                       | IA-090             |                | -     |                  |       |                    |                  |
| Numer inwentarzowy 3               |                    |                | Miejs | ce użytk. 📳      |       |                    |                  |
| Grupa GUS 🛛 📕 🧧 521                | Maszyny i urządze  | nia dla        | Użytk | kownik 🔄 P       |       |                    |                  |
|                                    | przemysłu mineraln | ego            | Konto | o kosztowe 📳 🔤   |       |                    |                  |
| Rodzaj przychodu 📳                 |                    |                | Karto | teka             | 3     |                    |                  |
| Nr.dowodu przych.                  |                    |                |       |                  |       |                    |                  |
| Data zakupu                        | 🛢 🗌 Sezono         | wy 📃           | _     |                  |       |                    |                  |
| Data przyjęcia do ekspl. 29.12     | .2021 💐 🗌 Blokada  | a amortyzacji  | Opis/ | uwagi            |       |                    |                  |
| Data końca amort.                  | Skreślo<br>Z data  | ny             |       |                  |       |                    | ^                |
| Wsp.przeszac. 1,0                  | 00                 | . 4            |       |                  |       |                    |                  |
| Numer fabryczny                    |                    |                |       |                  |       |                    | ~                |
| a                                  |                    |                |       | 💰 Druki          | uj    | € OK               | 🕄 Wróć           |

# 4.Definiowanie kont po naliczeniu amortyzacji

W oknie Naliczania Amortyzacji Miesięcznej, dodano przycisk F12, a pod którym dostępna jest opcja Uzupełnienie kont w karcie środka trwałego.

| ا ڪ | 🥥 Naliczanie Amortyzacji Miesięcznej                                |           |                    |                          |                          |                                 |                                 |         |            |           |           |        |                 |          |               |
|-----|---------------------------------------------------------------------|-----------|--------------------|--------------------------|--------------------------|---------------------------------|---------------------------------|---------|------------|-----------|-----------|--------|-----------------|----------|---------------|
| Ν   | Naliczanie Amortyzacji Miesięcznej                                  |           |                    |                          |                          |                                 |                                 |         |            |           |           |        |                 |          |               |
| 1   | Naliczenie amortyzacji za okres Okres ostatniej amortyzacji 2022/06 |           |                    |                          |                          |                                 |                                 |         |            |           |           |        |                 |          |               |
| 20  | 2022 / 07 Wycofaj amortyzację za okres 06                           |           |                    |                          |                          |                                 |                                 |         |            |           |           |        | s 06            |          |               |
| An  | nortyzacja za okres                                                 | obrachu   | unkowy: 2022/06    |                          |                          |                                 |                                 |         |            |           |           |        |                 |          |               |
|     | Nr inwentarzowy                                                     | GUS       | Nazwa              | Amortyzacja<br>bilansowa | Amortyzacja<br>podatkowa | Konto amortyzacji<br>podatkowej | Konto amortyzacji<br>bilansowej | Konto 5 | Styczeń b  | Styczeń p | Luty b    | Luty p | Marzec b        | Marzec p | Kwiec 🔨<br>b  |
|     | ] 1                                                                 | 521       | MASZYNA CNC        | 337,96                   | 405,55                   | 401                             | 401                             |         | 337,96     | 405,55    | 337,96    | 405,55 | 337,96          | 405,55   | 37,96         |
|     | ] 2                                                                 | 521       | MASZYNA X3343R     | 2 268,93                 | 405,55                   | 402                             | 402                             |         | 2 268,93   | 405,55    | 2 268,93  | 405,55 | 2 268,93        | 405,55   | 68,93         |
| Þ   | 3                                                                   | 521       | MASZYNA-090        | 6 273,19                 | 475,28                   | 402                             | 402                             |         | 6 273,19   | 475,28    | 6 273,19  | 475,28 | 6 273,19        | 475,28   | 73,19         |
| -   | ] 4                                                                 | 521       | MASZYNA-0P8        | 604 698,19               | 827,83                   | 402                             | 402                             |         | 504 698,19 | 827,83    | 04 698,19 | 827,83 | 504 698,19      | 827,83   | 98,19         |
| -   |                                                                     |           |                    |                          |                          |                                 |                                 |         |            |           |           |        |                 |          |               |
|     |                                                                     |           |                    |                          |                          |                                 |                                 |         |            |           |           |        |                 |          |               |
|     |                                                                     |           |                    |                          |                          |                                 |                                 |         |            |           |           |        |                 |          | ~             |
| Þ   | ]                                                                   |           | Pokaż Środek Trwa  | ły<br>karaja śradka tura | 4,21                     |                                 |                                 |         |            |           |           |        |                 |          | ,             |
| <   |                                                                     |           | Ozupernienie kontw | karcie sruuka irwa       | regu                     |                                 |                                 |         |            |           |           |        |                 |          | >             |
|     | ) 🥠 🙀 🖽                                                             | 88        | 4                  |                          |                          |                                 |                                 |         |            |           |           | 1 🧕    | 4               |          | 6 6           |
|     | Ogółem amortyzacja b                                                | oilansowa | Ogółem amortyzac   | ja podatkowa             |                          |                                 |                                 |         |            |           |           |        |                 |          |               |
|     | 613 578,                                                            | 27        | 2 11               | 4,21                     |                          |                                 |                                 |         |            |           |           | l      | s <u>D</u> ruki | uj 🛛 🐔   | W <u>r</u> óć |

Wybranie tej opcji umożliwia uzupełnienie kont środka trwałego po naliczeniu amortyzacji.

| Naliczanie Amortyzacji Miesięcznej                                     |                                                            | - 0 ×                          |
|------------------------------------------------------------------------|------------------------------------------------------------|--------------------------------|
| Naliczanie Amortyzacji M                                               | ፍ Konta dla amortyzacji i umorzenia                        |                                |
| Naliczenie amortyzacji za okres       2022     /     07     Wykonaj    | Nazwa MASZYNA-090 rzac   Numer inwentarzowy 3 zac          | cji 2022/06<br>cję za okres 06 |
| Amortyzacja za okres obrachunkowy: 2022/0<br>Nr inwentarzowy GUS Nazwa | Konto amortyzacji podatkowej 🗧 402 Konta pozabilansowe a M | arzec p Kwiec 🔨                |
| 1     521     MASZYNA Ch       2     521     MASZYNA X3                | Konto kosztowe 📮 6<br>Kartoteka 📲 3                        | 405,55 37,96<br>405,55 68,93   |
| ▶ 3 521 MASZYNA-09<br>4 521 MASZYNA-01                                 | Konto amortyzacji bilansowej 📴 402 8<br>Kartoteka          | 475,28:73,19<br>827,83:98,19   |
|                                                                        | Konto umorzeń 🗧<br>Kartoteka 🗐                             |                                |
|                                                                        | Konto umorzeń 🗧 340<br>Kartoteka                           | ✓                              |
|                                                                        | VIGÓ                                                       | <b>3</b> 🛛 🕗                   |
| 613 578,27                                                             | 2 114,21 & Drukuj                                          | 🔞 W <u>r</u> óć                |

## 5.Wyszarzenie kont amortyzacji podatkowej

W przypadku, gdy jednostki prowadzą amortyzację bilansową i podatkową na tych samych zasadach, nie jest potrzebny podział na konta SKUP oraz NSKUP. W związku z tym, w menu Środki Trwałe - Okresy ŚT, zalecane jest zaznaczenie opcji Wyłączenie obliczeń

#### podatkowych.

| Skresy ŚT                                               |                                 |
|---------------------------------------------------------|---------------------------------|
| Okresy ŚT                                               |                                 |
| Rok Okres Status                                        | Okresy amortyzacji sezonowej    |
| ▶ 2022 06 Otwarty                                       |                                 |
|                                                         | ✓ II ✓ VI □ X Liczba okresów    |
|                                                         | ☑ III ☑ VII □ XI 9              |
| ×                                                       |                                 |
|                                                         | ▲                               |
| Aktualny okres obrachunkowy                             | Wyłączenie obliczeń podatkowych |
| Rok 2022 V Okres 06                                     |                                 |
| — Ilwzględniaj przesuniecje                             | Limit amortyzacji jednorazowej  |
| okresu obrachunkowego z KH                              | 0,00                            |
| Na wydrukach pomijaj środki<br>trwałe już zamortyzowane | Zamknięcie roku V               |

Obecna funkcjonalność powoduje, że zaznaczona ww. opcja uniemożliwi wypełnienie pola **Konto amortyzacji podatkowej.** 

| 🥌 Środek trwały                           |                    |                    |                 |         |                    | X                |  |  |  |  |  |
|-------------------------------------------|--------------------|--------------------|-----------------|---------|--------------------|------------------|--|--|--|--|--|
| Środek trwały                             |                    | 2 MASZYN/          | SZYNA X3343R    |         |                    |                  |  |  |  |  |  |
| Dane informacyjne o środku trwałym        | Dane o amortyzacji | Wartości bilansowe | Wartości podatk | owe     | Tabela amortyzacji | Plan amortyzacji |  |  |  |  |  |
| Konta dla amortyzacji                     | i umorzenia        |                    | Sezonowy        |         | Gr                 | Grupy            |  |  |  |  |  |
| Konto amortyzacji podatkowej<br>Kartoteka | 402                |                    | к               | ionta p | oozabilansowe      |                  |  |  |  |  |  |
|                                           |                    | Kor                | nto kosztowe    | 3       |                    |                  |  |  |  |  |  |
| Konto amortyzacji bilansowej 📒            | 402                | Kai                | toteka          |         | 2                  |                  |  |  |  |  |  |
| Kartoteka                                 | 3                  |                    |                 |         |                    |                  |  |  |  |  |  |
|                                           |                    | Kor                | nto umorzeń     | 3       |                    |                  |  |  |  |  |  |
| Konto umorzeń 🗧                           |                    | Ka                 | toteka          |         | 3                  |                  |  |  |  |  |  |
| Kartoteka                                 | 3                  |                    |                 |         |                    |                  |  |  |  |  |  |
|                                           |                    |                    |                 |         |                    |                  |  |  |  |  |  |
| Ø                                         |                    |                    | 💰 <u>D</u> rul  | kuj     | ₩ <u>0</u> K       | 😳 W <u>r</u> óć  |  |  |  |  |  |